# Wiki Support Wiki42d

Purpose: The page is for support.

## Wiki FAQ's

#### Creating a New Namespace

In order to create a new workspace one first has to create a start page in the workspace.

```
//''newnamespace:start''//
inserting {{simplenavi>namespace:}} will produce links to the pages in
that namespace
```

#### **Deleting a Namespace**

When all pages inside a namespace are removed see <u>delete a page</u>)the namespace logically doesn't exist anymore. DokuWiki usually deletes the now empty directory as well.

#### **Renaming a Namespace**

In Dokuwiki terminology, renaming a namespace is classified as a move. Use the Move Plugin. To use it navigate to the page (or page in a namespace) you want to change, then open the Admin menu and select the Move plugin from the list of additional plugins.

In the box, click on the radio button **Move namespace** which will show the existing name of the namespace you want to rename.

In the **New Name** field, enter the new name for the namespace. If you are moving the namespace into another namespace as well, enter the namespace path.

Here is a good picture and for more information see the Usage Section of the Move plugin and the Technical Details of the Plugin Move.

Is there a way to selectively include things in a TOC?\*\*

Yes. Configuration settings exist to control which heading levels should appear in the TOC. Go to the Admin page, then to Configuration Settings, and then to the Display. There you will find settings that can be set for TOC. Take note, that the field names for configuring the TOC are also hyperlinks with more information.Click here to go to the Wiki42d Admin Display section.

Also, See DokuWiki Documentation for Table of Contents (TOC).

Also note, from my understanding these settings look to apply to the whole wiki. To have more granular (selective) control of the TOC, I believe a template would have to be created.

### Support Issue Journal

1. Upgrade to Ubuntu 21.10 to Ubuntu 20.04 - after upgrade creating new links in DokuWiki broke. RESOLVED.

From: https://42d.io/ - Wiki42d

Permanent link: https://42d.io/wiki/support/wiki42d?rev=1651713687

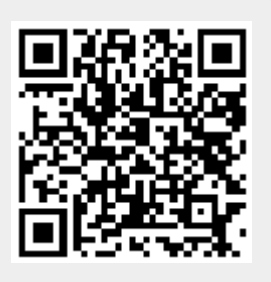

Last update: 2022/05/04 21:21